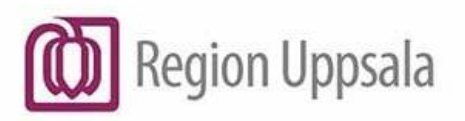

# COSMIC - diktera i Cosmic läskopia vid driftstopp, manual

Att diktera i COSMIC läskopia under ett avbrott utförs på samma sätt och med samma dikteringsutrustning som när COSMIC är i drift.

När COSMIC är åter i drift överförs de diktat som finns i läskopian till COSMIC. Diktaten återfinns inom 30 minuter i diktatlistan i COSMIC, i det status diktatet hade i läskopian och kan även avlyssnas därifrån.

Alla diktat som skapats/hanterats i läskopian blir markerade med en ikon i kolumnen *Offlinediktat* i diktatlistan, både i läskopian och i drift när diktaten har överförts dit.

#### Att diktera

- Logga in i COSMIC läskopia.
- Sök fram aktuell patient i patientlisten.
- Sökväg: Meny Journal Digital diktering Skapa nytt diktat/Skapa nytt diktat minimerat. Är det en patient som inte finns i COSMIC sedan tidigare och som söker under driftstoppet går det ändå att skapa ett diktat. Viktigt då att i diktatet uppge personnummer och namn på patienten diktatet berör.
- Välj vårdkontakt och enhet. Om förvald vårdkontakt inte stämmer vid dikteringstillfället finns möjlighet att välja (Ingen). Väljs (Ingen) viktigt att välja rätt *Enhet*.
   Vid behov kan *Kategori* och *Sekreterare* väljas samt information skrivas i rutan *Kommentar*.

| Diktat (Nytt) 19900404-400E * Färdig, K                                                                                                 | lara ×                                                              |                                                                                                    |
|----------------------------------------------------------------------------------------------------|---------------------------------------------------------------------|----------------------------------------------------------------------------------------------------|
| Vårdkontakt: (Ingen)                                                                                                    | •                                                                   |                                                                                                    |
| Vårdpersonal:<br>Fernlöf Blomgren, Anna, Läkare, en ▼<br>Kategori:<br>(Ingen)                                                           | Enhet.*<br><välj><br/>Sekreterare:<br/>(Ingen)</välj>               | <ul> <li>Innan Diktering klar eller</li> <li>Spara väljs kontrollera att rätt<br/>enhet är vald!</li> </ul> |
| Kommentar:<br>Här kan information skrivas för att förtyd<br>Är det diktat på en patient som inte finns<br>namn alltid anges i diktatet. | iga diktatets innehåll.<br>s i Cosmic sedan tidigare måste p-nr och |                                                                                                    |
|                                                                                                    | Diktering klar Spara Avbryt                                         |                                                                                                    |

COSMIC - diktera i Cosmic läskopia vid driftstopp, manual

#### Spara diktat

Diktat kan sparas för att fortsätta diktera i COSMIC läskopia vid ett senare tillfälle. Välj *EOL* på diktafonen (för att maximera diktatrutan om du valt *Skapa diktat minimerat*). Kontrollera att korrekt *Enhet* är vald. Spara.

Sparade diktat återfinns under sökkriterie *Påbörjade diktat* i diktatlistan. Diktaten är markerade med en ikon i kolumnen för *Offlinediktat*.

Dubbelklicka på vald patient och fortsätt diktera i läskopian.

| 🗘 Diktatlista                                       |               |                           |                       |                       |             |                |               |
|-----------------------------------------------------|---------------|---------------------------|-----------------------|-----------------------|-------------|----------------|---------------|
| visa wytor: 🔘 Vald patient 💿 Alla diktat            |               |                           |                       |                       |             |                |               |
| Sök: Påbörjade diktat                               | Vårdpersonal: | Fernlöf Blomgren, Anna, a | dministratör, AdminAB | 3                     | •           | Sekreterare: ( | Alla)         |
| Fran: 🗘 🗰 Till: 🛊 🛍                                 | Enhet:        | (Alla i urval)            |                       |                       | •           |                |               |
| f Diktat                                            |               |                           |                       |                       |             |                |               |
| Gruppering: (Ingen)                                 |               |                           |                       |                       |             |                |               |
| Personnum Namn 🗸 Dikteringsdat Dikteringstid k      | Kategori Pri  | ioritet Status            | Sekreterare Ko        | ommentar Vårdpersonal | Diktatlängd | Enhet          | Offlinediktat |
| 20010505-401J Test, Stig-Helmer 2019-11-27 14:14:29 | Hög           | Diktering påbörj          | SekreterareEN,        | Fernlöf Blomgre       | 00:00:06    | Akutmottagnin  | g 🧭           |

Observera att diktat som är påbörjade i läskopian inte kan kompletteras när diktaten har överförts till COSMIC när miljön är åter i drift.

Diktat som är påbörjade i COSMIC, innan driftstoppet, kan inte kompletteras i COSMIC läskopia. De får kompletteras när COSMIC är åter i drift.

### Diktering klar

När diktatet är klart välj *EOL* på diktafonen (för att maximera diktatrutan om du valt *Skapa diktat minimerat*). Kontrollera en sista gång att korrekt *Enhet* är vald. Välj *Diktering klar.* 

Klara diktat återfinns under sökkriterie *Diktat att skriva* i diktatlistan. Diktaten är markerade med en ikon i kolumnen för *Offlinediktat.* 

| 🗘 Diktatlista                                                                                                    |                             |                  |                          |                 |           |                  |                         |                  |                 |
|----------------------------------------------------------------------------------------------------|-----------------------------|------------------|--------------------------|-----------------|-----------|------------------|-------------------------|------------------|-----------------|
| Visa vy för: 🔿 Vald patient 💿 Alla diktat                                                                                                    |                             |                  |                          |                 |           |                  |                         |                  |                 |
| Sök: Diktat att skriva                                                                                                    | <ul> <li>Vårdper</li> </ul> | sonal: Fernlöf E | Blomgren, Anna, ad       | dministratör, A | dminAB    |                  | •                       | Sekreterare:     | (Alla)          |
| Från: 🕴 🚻 Till:                                                                                                    | 🗘 🛗 Enhet:                  | (Alla i un       | val)                     |                 |           |                  | •                       |                  |                 |
|                                                                                                    |                             |                  |                          |                 |           |                  |                         |                  |                 |
| Diktat                                                                                                    |                             |                  |                          |                 |           |                  |                         |                  |                 |
| Gruppering: (Ingen)                                                                                                    |                             |                  |                          |                 |           |                  |                         |                  |                 |
| Demonstration of the second second se | Difference in the second    | Defended.        | 21-1                     | 0.1             |           |                  | Distantianed            | E-h-t            | Office a filter |
| Personnum Namn Dikteringsdat<br>20010505-401J Test Stig-Helmer 2019-11-27 14                                                                                                    | 4:13:03                     | Hög              | Status<br>Diktering klar | Sekreterare     | Kommentar | Ferniöf Blomare  | Diktatlangd<br>00:00:05 | Akutmottagning   | Ominediktat     |
|                                                                                                    | 2.52.00                     | Manual           | Dildesia a Idaa          |                 | N         | Caralist Diamana | 00.00.00                | Alexterette enie |                 |

## Avlyssna/skriva diktat

Se dokument i DocPlus: <u>COSMIC – Avlyssna diktat vid COSMIC läskopia vid driftstopp, manual.</u> Observera att under själva avbrottet kan inte diktatet skrivas in i en journalmall i COSMIC läskopia. Avbrottsrutiner ska finnas angående utskrift av diktat under ett driftstopp. Se dokument i DocPlus: <u>Cosmic - Underlag för rutin vid driftstopp eller driftstörning inom Region Uppsala.</u>